## "Carrying Over" Set of Books that is unpaid/fewer than 50 entries per year if on Pc Mars 3.0 or higher

The current year "unpaid" set of books will serve as the "master" for the next year. Make sure you first make a backup of the unpaid set of books for 2024. Then you'll start by creating a new set of books from scratch. Go to File > Create new set of books > Start from Scratch

| \min PcMars - no books opened |                                     |                                               |  |  |  |  |  |
|-------------------------------|-------------------------------------|-----------------------------------------------|--|--|--|--|--|
| File                          | Edit Options Setup Transactions Re  | ports Inventory Cash Flow Utility Window Help |  |  |  |  |  |
| S)                            | Open / view Set of Books            | / PPFFF                                       |  |  |  |  |  |
|                               | Close Set of Books                  |                                               |  |  |  |  |  |
|                               | Go to previous year Set of Books    |                                               |  |  |  |  |  |
|                               | Return to current year Set of Books |                                               |  |  |  |  |  |
|                               | Create New Set of Books             | Start from Scratch                            |  |  |  |  |  |
| ₽.                            | Backup Set(s) of Books              | Carry Over from Previous Year                 |  |  |  |  |  |
|                               | Restore Set(s) of Books             |                                               |  |  |  |  |  |
| *                             | Remove Set(s) of Books              |                                               |  |  |  |  |  |
| 4                             | Report Printer Setup                |                                               |  |  |  |  |  |
| <b>-</b>                      | Checks Printer Setup                |                                               |  |  |  |  |  |
|                               | Order Nelco check forms             |                                               |  |  |  |  |  |
|                               | Exit Pc Mars ALT-F4                 |                                               |  |  |  |  |  |
| _                             |                                     |                                               |  |  |  |  |  |

Create New Set of Books from Scratch

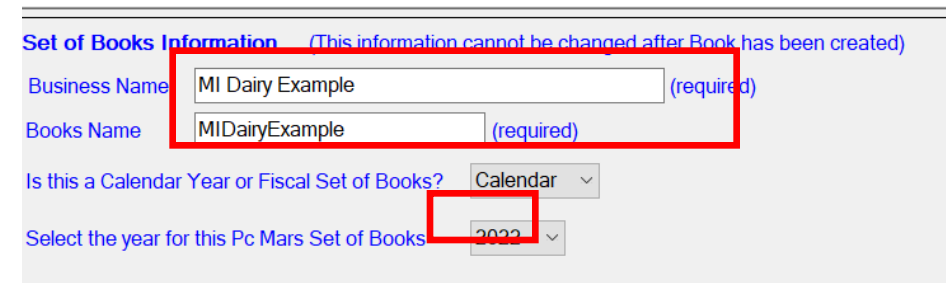

<sup>2</sup> This page will come up after you click on Start from Scratch. You'll first need to fill out the Business name and Books Name. Second, select the year you are creating the books for.

Next, fill in the contact information. You can click the button for "Copy Registration Information" and then make any relevant changes.

NOTE: You have selected a 2022 Calendar year Set of Books that will begin on January 1, 2022 and end on December 31, 2022.

| Set of Books                                                        | Contact Information             |                             |  |  |  |  |  |  |
|---------------------------------------------------------------------|---------------------------------|-----------------------------|--|--|--|--|--|--|
| First Name                                                          | Stephanie                       | (required)                  |  |  |  |  |  |  |
| Last Name                                                           | Lelo                            | (required)                  |  |  |  |  |  |  |
| Email                                                               | lelostep@msu.edu                | (required)                  |  |  |  |  |  |  |
|                                                                     | 🔲 I do not have an email addres | s                           |  |  |  |  |  |  |
| Address 1                                                           | 446 West Circle Dr.             | (required)                  |  |  |  |  |  |  |
| Address 2                                                           | Room 414                        |                             |  |  |  |  |  |  |
| City                                                                | East Lansing                    | ] (requir <mark>e</mark> d) |  |  |  |  |  |  |
| State                                                               | MI v (required)                 |                             |  |  |  |  |  |  |
| Zip Code                                                            | 48824 (required)                |                             |  |  |  |  |  |  |
| Contact Phone (517)355-4700 (required) Copy Registration Infomation |                                 |                             |  |  |  |  |  |  |
| Account Code Type                                                   |                                 |                             |  |  |  |  |  |  |
| C Generic C                                                         | odes                            | C Michigan Codes ? Help     |  |  |  |  |  |  |
| C Iowa Farm                                                         | Codes                           | C Small Business Codes      |  |  |  |  |  |  |
| C Illinois Far                                                      | m Codes                         | C Church Codes              |  |  |  |  |  |  |
| C Minnesota Farm Codes                                              |                                 |                             |  |  |  |  |  |  |
| Create from master set 1 Select Zip file None                       |                                 |                             |  |  |  |  |  |  |

Next, check the box for "create from master set" and then click the "Select Zip file" button

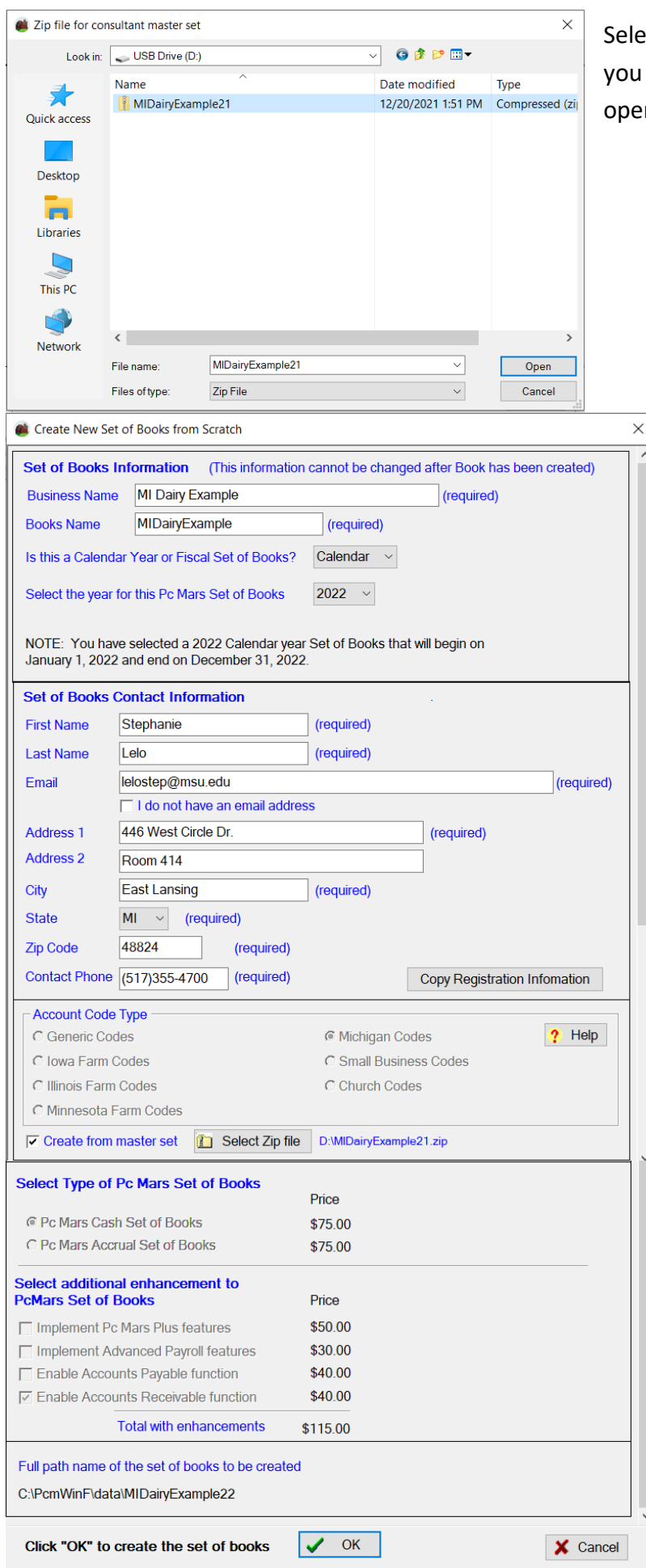

Select your backup from your USB drive (or wherever you saved the backup of the '24 books) and click open.

You'll come back to this screen and then hit "ok" at the bottom.

| PcMars  | \$                                                                                                    |        |        |  |  |  |  |  |
|---------|----------------------------------------------------------------------------------------------------|--------|--------|--|--|--|--|--|
| <b></b> | This master set option will copy the business information (including Social Security numbers), account codes, bank accounts (including balances), vendor list (including loan balances) and employee list (including Social Security Numbers) into this new set of books. Press F1 (help) for more details on this feature. Click OK to proceed with this option. |        |        |  |  |  |  |  |
| (       | ОК ? Н                                                                                                    | Help 🔰 | Cancel |  |  |  |  |  |

This warning will come up to let you know it's going to utilize all the information from the master set you selected (your backup from 2024). Click ok.

Lastly, this box will come up. Click "Create, pay later" and it will finish creating your set of books.

| Confirmation                                                                                                    |                                                         |
|----------------------------------------------------------------------------------------------------|---------------------------------------------------------|
| You have chosen to create a Cash PcMars set of books called "midairyexample" for calendar year 2025, beginning January 1, 2025 and ending December 31, 2025.                                                                                                    | Cash Set of Books \$75.00<br>(Sales tax may be applied) |
| This set of books will be created and you will be able to enter 50 entries for free. After you have entered 50 free entries, you will be required to purchase this set of books at the prices listed to the right before entering any additional transactions. For complete details, press F1 or click on Help. |                                                         |
| Do you want to pay now for this set of books or pay later ?                                                                                                    |                                                         |
| Create books & pay over the internet (unlock instantly) Pay by USPS Mail (unlock in 7-14 days) Create, pay later                                                                                                    | Cancel ? Help                                           |